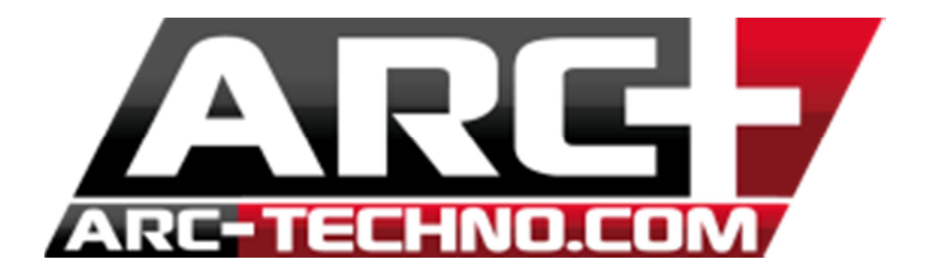

## FAQ6 : Mise à jour d'une cotation par échantillon

Il est tout à fait possible de mettre à jour une cotation à partir d'un échantillon à partir d'ARC+ 2011.

Pour cela, aller dans OUTILS >> Cotations >> Modifier le style de cotation par style échantillon puis sélectionner la cotation échantillon puis la cotation à mettre à jour (ou entrée pour mettre à jour les cotations sélectionnées).

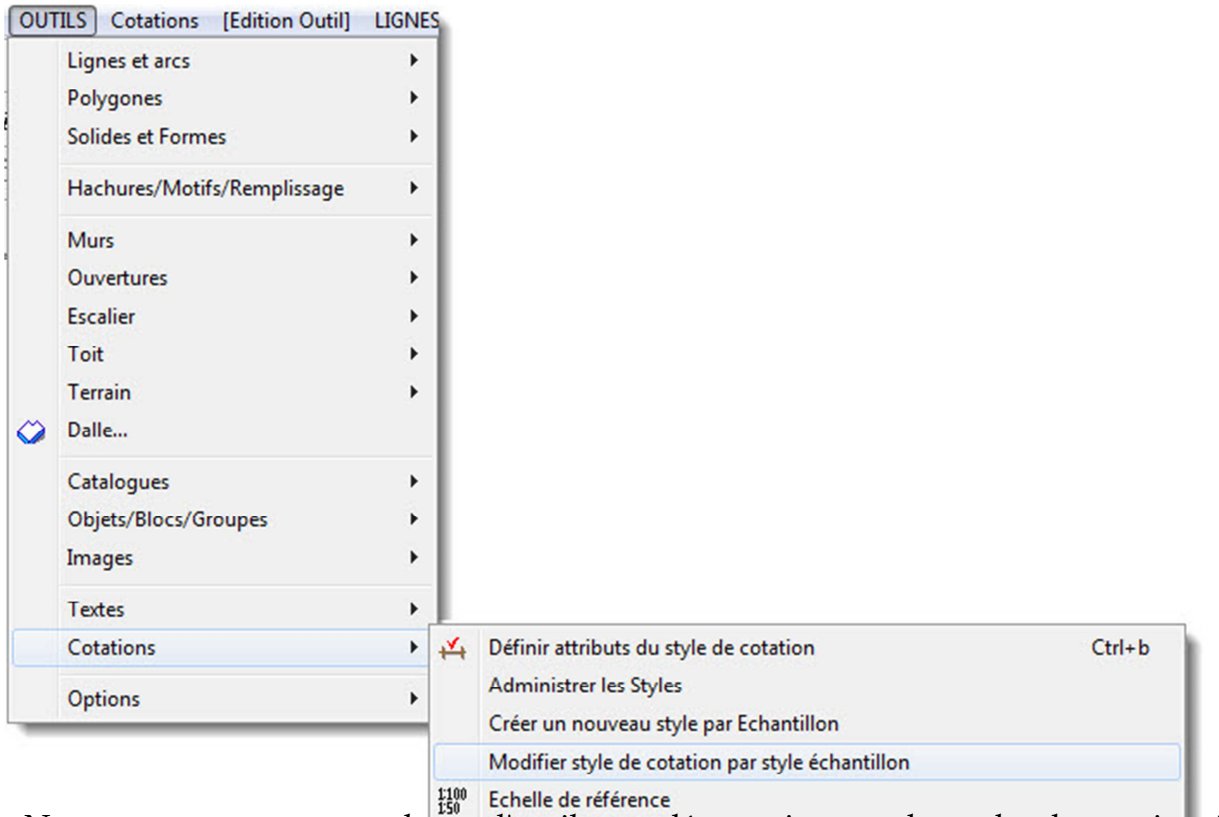

Nous vous proposons une barre d'outils supplémentaire pour les styles de cotation, à télécharger ici.

## 1- Décompresser l'archive

2- Copier le fichier des icônes icone.zip sous le dossier d'installation d'ARC+ dans RESOURCE/ICONS et décompresser le.

## 3- Ouvrir ARC+

- 4- Cliquez droit sur un espace vide la barre contenant les barres d'outils
- 5- Cliquer sur "Personnaliser"

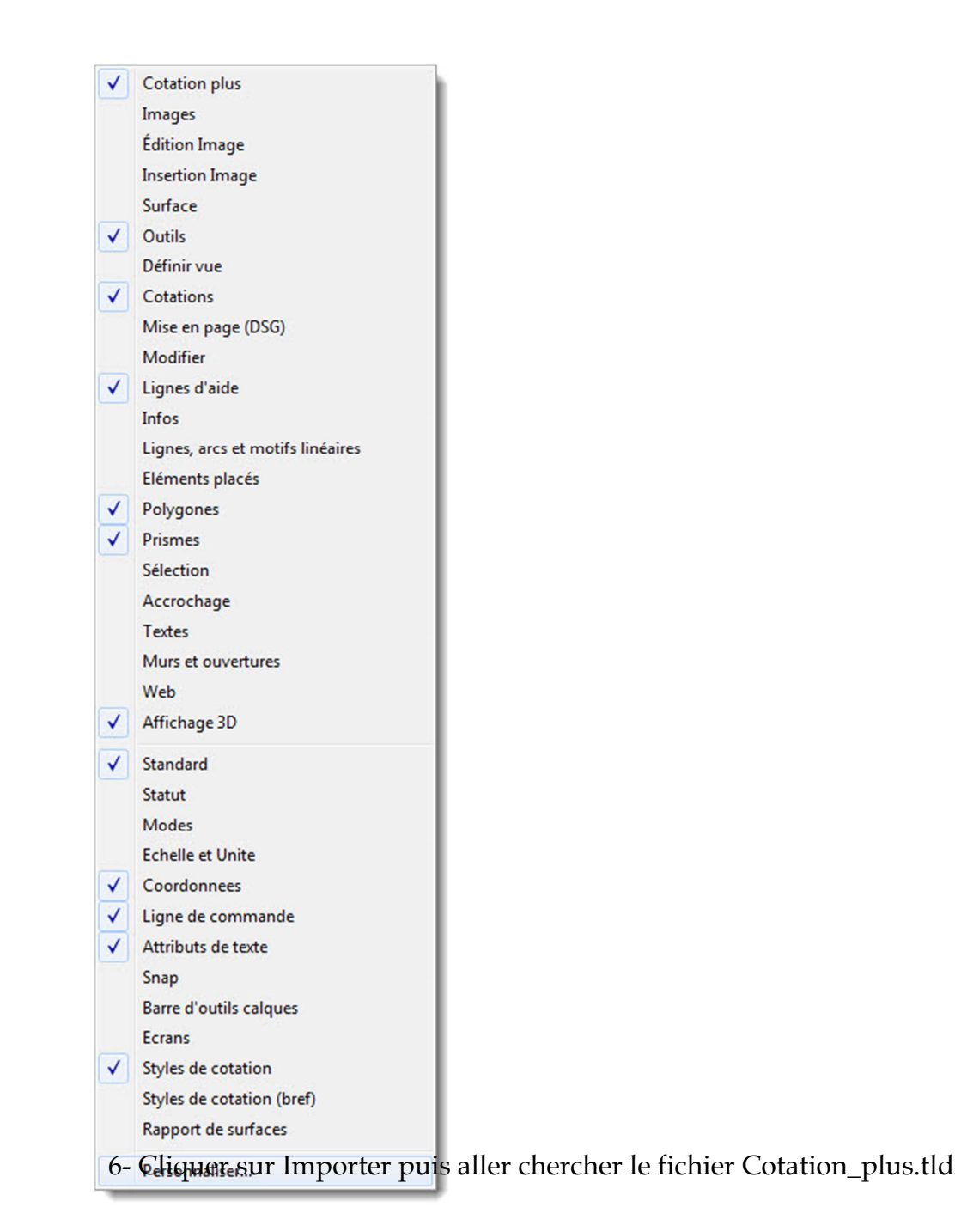

| Personnaliser barres<br>Accrochage<br>Affichage 2D<br>Affichage 2D<br>Cotation plus<br>Cotations<br>Définir vue<br>Édition Image<br>Eléments placés<br>Images<br>Infos<br>Insertion Image<br>Lignes d'aide<br>Lignes, arcs et moti<br>Miss en page (DSG<br>Modifier<br>Murs et ouvertures<br>Outils<br>Outils mode Rendu<br>Polygones<br>Prismes<br>Sélection | fs linéaires<br>(DSG)             | Editer<br>Editer<br>Supprimer<br>Exporter<br>gistrer sous |             |        |         |
|----------------------------------------------------------------------------------------------------|-----------------------------------|-----------------------------------------------------------|-------------|--------|---------|
| Nom                                                                                                    |                                   | Modifié le                                                | Type        | Taille |         |
| Cotation plus                                                                                                    | tid 📕                             | 17/06/2013 12:17                                          | Fichier TLD | 1 Ko   |         |
|                                                                                                    |                                   |                                                           |             |        |         |
| Nom du fichier :                                                                                                    | Cotation plus.tld Ouvrir          |                                                           |             |        |         |
| Types de fichiers :                                                                                                    | Définition de barre d'outils (* 1 | ld)                                                       |             | •      | Annuler |

7- Ensuite activer la barre Cotation plus

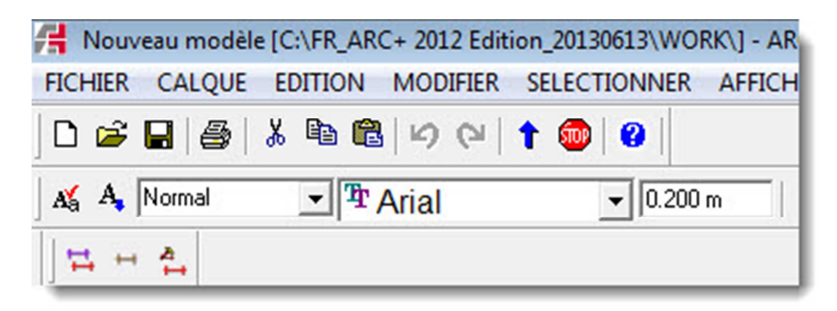